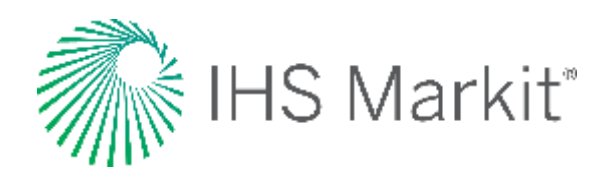

# Data Browser

#### Connect<sup>™</sup> User Guide

2019

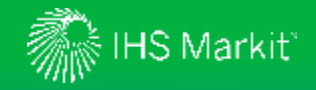

### How to Access the New Data Browser Tool

Connect menu links will direct to the new Data Browser in November 2019. Meanwhile, the new Data Browser is live, and you can access your dataset of choice by clicking on the below links:

- <u>Chemical Price and Economics</u>
- <u>Chemical Capacity by Company, (new version of the dataset)</u>
- Chemical Capacity by Shareholder, (new version of the dataset)
- Aggregated Capacity by Geography, (new version of the dataset)
- <u>Chemical Supply & Demand</u>
- Oil Markets, Midstream & Downstream
- Or search and access data <u>across multiple databanks</u>

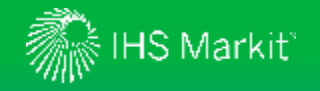

### **Data Browser**

The new and enhanced Connect Data Browser tool enables more integrated workflows by providing data analysis, charting and extraction within a single page application to quickly get the answers you need to relevant business questions.

**Build Query**: Search across all datasets within your subscription by using keyword search and/or filter selections.

**Workspace:** Store, transform, group, and chart selected series from one or more data queries.

**My Saved:** Open, edit, and save your saved queries; collaborative sharing allows many users to work on a shared query and table, export and refresh.

**Documentation:** Read bulletins and methodologies related to your subscription content.

Export options include refreshable, CSV and static files.

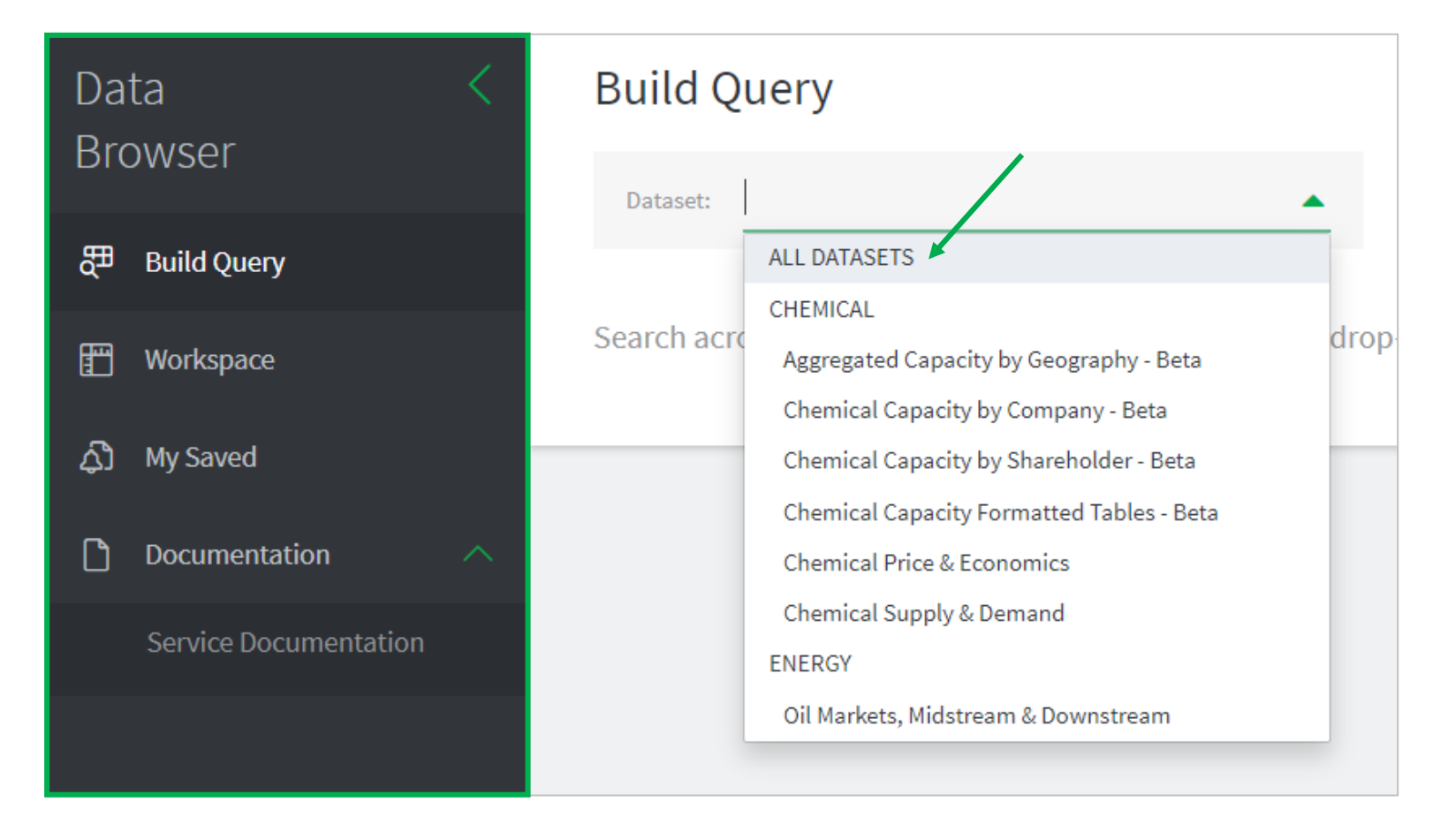

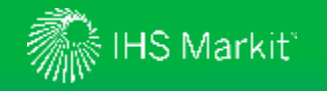

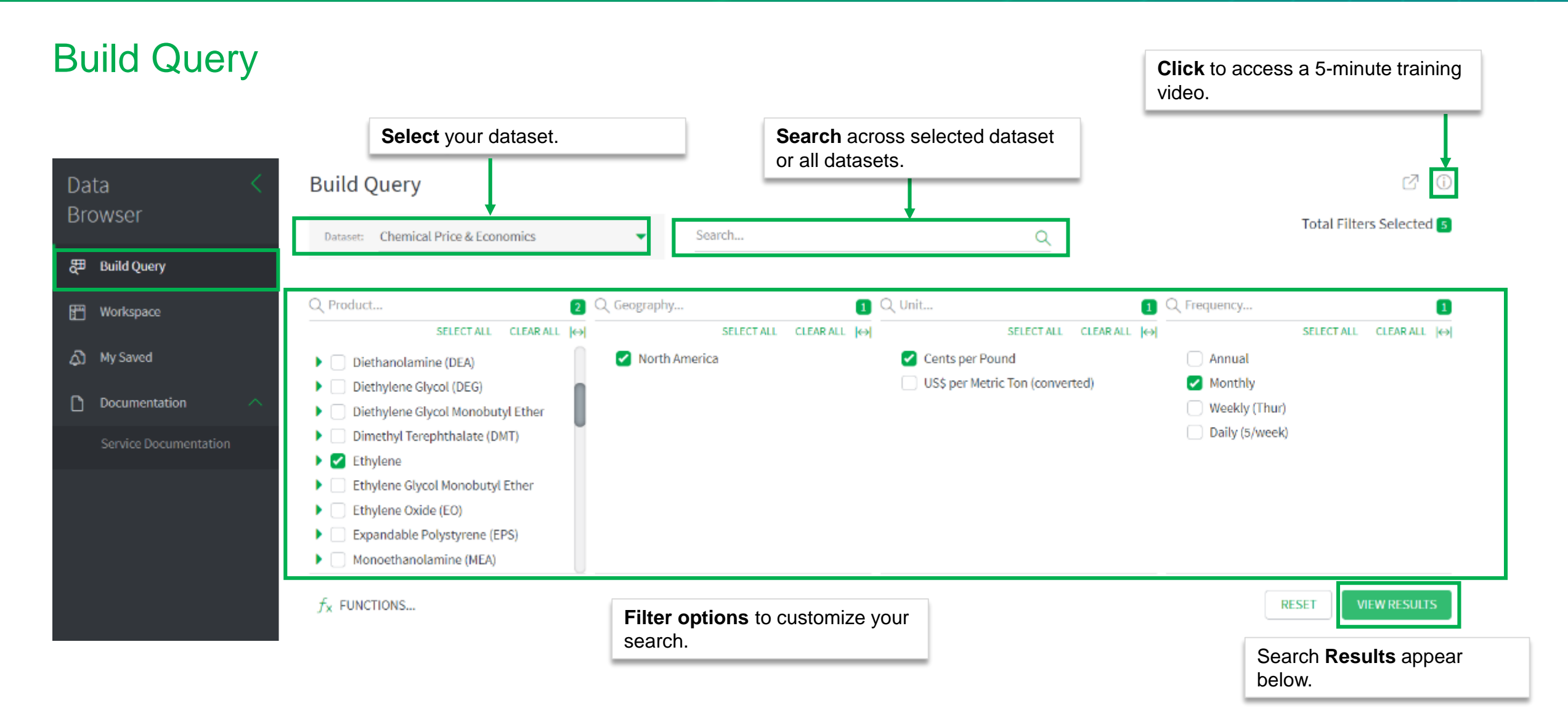

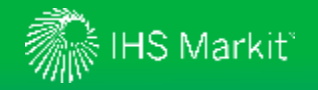

Data

Browser

Build Query

Workspace

Documentation

### **Build Query: Search Results**

Search results (19)

Product

Ethylene

Ethylene

Ethylene

Ethylene

Ethylene

Ethylene

Ethylene

Ethylene

Ethylene

Ethylene

Ethylene

Ń

Geography

North America

North America

North America

North America

North America

North America

North America

North America

North America

North America

North America

Monthly

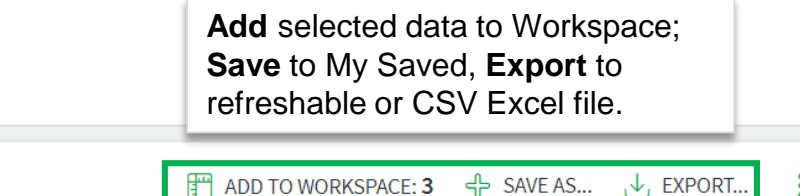

🙆 Manage Table...

Ŕ

Show Preview

🖍 Unit

Cents per Pound

Cents per Pound

Cents per Pound

Cents per Pound

Cents per Pound

🖈 Terms

US Gulf Coast

US Gulf Coast

US Gulf Coast

Show Preview to view on

🛗 Aug 2014 - Dec 2020

Manage Table to sort results, choose columns, and enable grouping.

a chart and switch views.

on the date range to a default or custom range.

30.76

12.89

71.69

71.51

67.06

67.06

| Spot, 45-Day Weighted Average                                        | Delivered Pipeline, Mont Belvieu - Nova | Cents per Pound |                 |
|----------------------------------------------------------------------|-----------------------------------------|-----------------|-----------------|
| Spot, 30-Day Calendar Weighted Average                               | Delivered Pipeline, Mont Belvieu - Nova | Cents per Pound | Click           |
| Co-Product Integrated Production Cash Cost<br>Butane Feed            | US Gulf Coast                           | Cents per Pound | apply<br>date r |
| Contract-Net Transaction Pipeline                                    | Delivered US Gulf Coast                 | Cents per Pound | date            |
| Co-Product Integrated Production Cash Cost<br>Naphtha Feed           | US Gulf Coast                           | Cents per Pound | 32.92           |
| Co-Product Integrated Production Cash Cost<br>Feed. Weighted Average | US Gulf Coast                           | Cents per Pound | 11.95           |

Feed, Weighted Average Spot Pipeline, Average Delivered US Gulf Coast Spot, Weighted Average Delivered US Gulf Coast

Select data series from search results

🔊 Concept

Prod Cash Cost Propane Feed

Spot, 45-Day Weighted Average

Prod Cash Cost Purity Ethane Feed

Prod Cash Cost Feed, Weighted Average

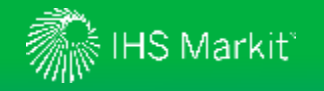

### Workspace

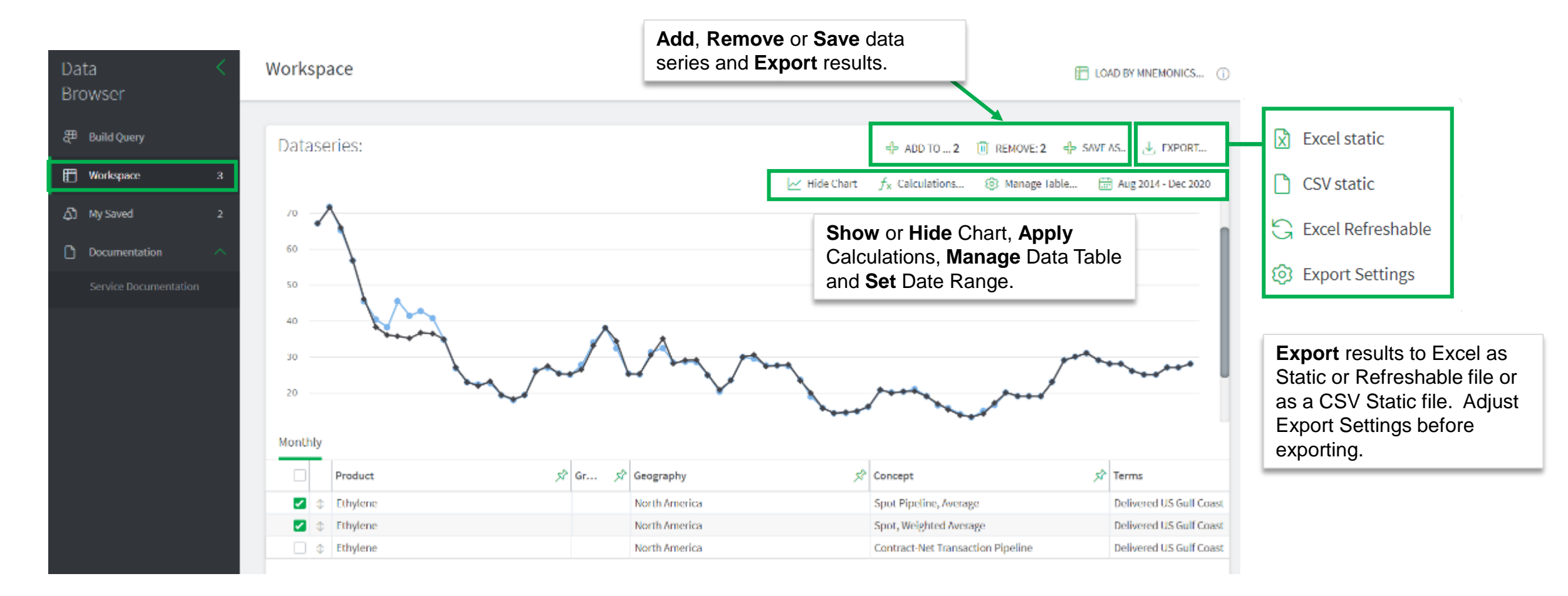

**Select** data series to display in chart.

6

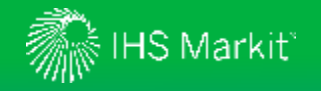

# My Saved

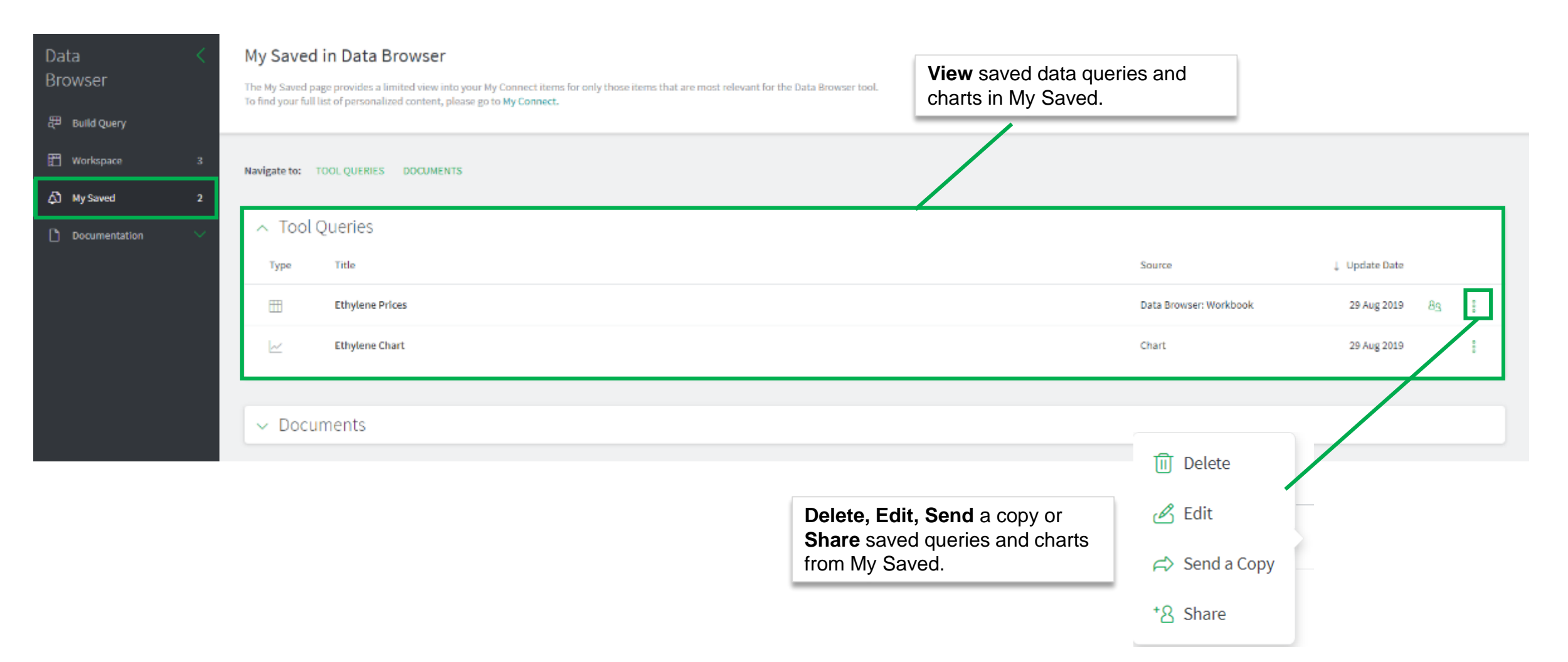

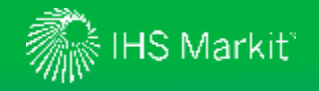

# **Documentation**

View methodology documentation and bulletins about your subscription content.

Type a **keyword search** and/or use green arrows to apply filter options.

| Data <                | Filters           | < | Service Documentation                                                                                                    |  |
|-----------------------|-------------------|---|----------------------------------------------------------------------------------------------------|--|
| DIOMSCI               | V PUBLISHED       |   | Type to Search Q                                                                                                    |  |
| 🕮 Build Query         | ✓ SECTOR          |   |                                                                                                    |  |
| 📳 Workspace           | ✓ RELATED DATASET |   | Save to N<br>Connect                                                                                                    |  |
| ද්ධී My Saved 3       | CONTENT TYPE      |   | COMPACE STATES                                                                                                    |  |
| Documentation         | 0200000           |   | Monthly forecasts through December 2020 undated as of Sentember 06 2019; next scheduled undate Sentember 13 2019 05:00 PM (Houston) - Annual forecasts from 2021                                                                                                    |  |
| Service Documentation |                   |   | through 2023 updated as of August 23 2019; next scheduled update November 2019 - Price & Economics methodology document attached<br>7 Sep 2019 - Market Advisory Service   Methodology                                                                                                    |  |
| Flash Alerts          |                   |   | IHS Markit Chemical Price & Economics Methodology IHS Markit considers numerous factors – including energy costs, economic growth, production costs from various technologies, alternate values, competitive pressures, trade flows, and the availability of supply/capacity – within the framework of                                           |  |
| What is New in Data   |                   |   | View and access files quickly                                                                                                    |  |
|                       |                   |   | What is New in Data – Canada Economic Release Calendar<br>6 Sep 2019 - Economic and Financial Data   Scheduled Update<br>Please note that the updates mentioned are scheduled to come this week. However, because of the volatility of the sources, they could be delayed. Calendar for Canada releases: 9–13 September 2019 Day EDT CET Concept |  |
|                       |                   |   | Period Expected revisions Tuesday 8:30 14:30 Building Permits July Wednesday                                                                                                    |  |

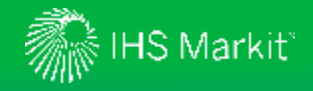

# Contact Us

For questions or assistance, contact our Customer Care team.

#### Schedule a complimentary Connect training:

IHSConnectTraining@ihsmarkit.com

Access IHS Markit Connect anywhere, anytime for the information, insight and analytics necessary to make critical decisions. Download the free Connect <u>iPad</u> and <u>Smartphone</u> apps to your mobile device.

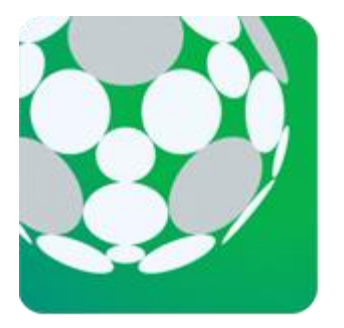

#### Americas:

+1 800 IHS-CARE (+1 800 447-2273) Mon. to Fri. 0800 to 1800 MDT (GMT -6hrs) Email: <u>customercare@ihsmarkit.com</u>

#### Europe, Middle East & Africa:

+44 (0) 1344 328 300 Mon. to Fri. 0800 to 1800 BST (GMT +1h) Email: <u>customercare@ihsmarkit.com</u>

Asia Pacific: +604 291 3600 Mon. to Fri. 0800 to 1800 MYT (GMT +8hrs) Email: <u>customercare@ihsmarkit.com</u>